## How to Add a Content Area Menu Link

Enter a Blackboard course.

- 1. Hover your mouse over the "+" above the left course menu to open a drop down menu.
- 2. Select **Content Area**.

| + 1 ≧ C ↑↓<br>Content Area 2<br>Module Page | DSTC-1111: C<br>Instructor: Daniel Farr                                                                                           |  |
|---------------------------------------------|----------------------------------------------------------------------------------------------------|--|
| Blank Page                                  |                                                                                                    |  |
| Tool Link<br>Web Link<br>Course Link        | Announcements<br>New Announcements appear directly<br>positions. Move priority announcement<br>announcements from superseding the |  |
| Subheader                                   | the bar and cannot reorder announce                                                                                               |  |
| Divider                                     | Create Announcement                                                                                                    |  |

## **Add Content Area**

- 1. Create a name.
- 2. Check **Available to Users** so students can view/access this link.
- 3. Click **Submit**.

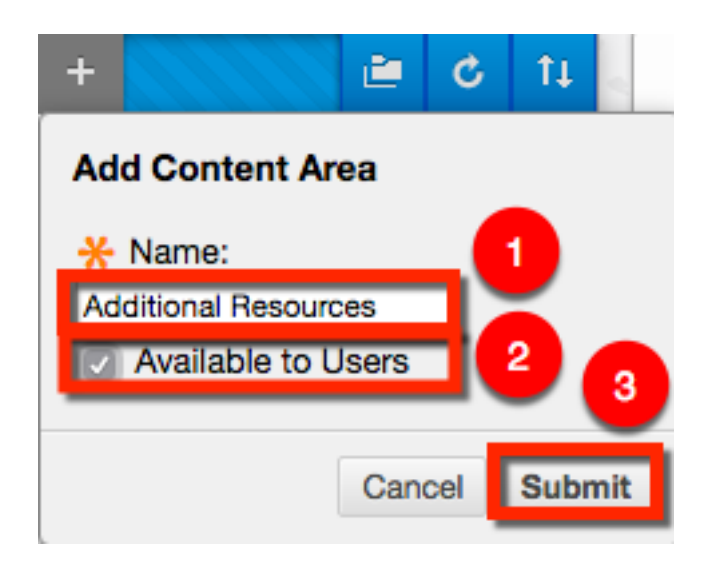

Blackboard Questions? Contact the Center for Online Teaching and Learning Email: <u>blackboard@govst.edu</u> Phone: (708) 534-4115 The newly created menu Content Area menu link will appear at the bottom of the left navigation menu. The gray box next to the Content Area menu link means there is currently no content. To reorder, hover your mouse left of the menu link title. Click and drag the menu link to the appropriate location.

|   | Course Messages      |  |  |  |  |
|---|----------------------|--|--|--|--|
|   | My Grades            |  |  |  |  |
| _ |                      |  |  |  |  |
|   | Home Page            |  |  |  |  |
|   | Library              |  |  |  |  |
|   | Resources / Support  |  |  |  |  |
| ₽ | Additional Resources |  |  |  |  |
|   |                      |  |  |  |  |
|   | COURSE MANAGEMENT    |  |  |  |  |
| - | Control Panel        |  |  |  |  |

To add content to this area, hover your mouse over the action bar menu items to open the drop down menus. Select any of the options below to start adding to the course.

Note: If you have several different types of files with several different categories, it is recommended to add them to a Content Folder or Learning Module for better organization.

| Additional Resources O                                                                                                    |                                                                                                    |           |                               |  |  |
|----------------------------------------------------------------------------------------------------|----------------------------------------------------------------------------------------------------|-----------|-------------------------------|--|--|
| Build Content 🥁                                                                                                    | Assessments ~                                                                                                    | Tools ~   | Partner Content 🗸             |  |  |
| Create<br>Item<br>File<br>Audio<br>Image<br>Video<br>Web Link<br>CollegeAnywhere Video at<br>Media<br>Learning Module<br>Lesson Plan<br>Syllabus<br>Course Link<br>Content Package (SCORM | New Page<br>Content Folder<br>Module Page<br>Blank Page<br>Mashups<br>Flickr Photo<br>SlideShare Pre<br>YouTube Video<br>NBC Content<br>Wimba Voice A | sentation | dd content<br>above to add it |  |  |

Blackboard Questions? Contact the Center for Online Teaching and Learning Email: <u>blackboard@govst.edu</u> Phone: (708) 534-4115